## 新增重大傷病核定通知書於全民健保快易通 APP 下載功能

113/11/25 v2

## 一、登入全民健保快易通 app

(下載及綁定方式詳 https://www.nhi.gov.tw/ch/cp-3166-56af4-2457-1.html)

二、點選下方【醫療查詢】圖示,往下找到【重大傷病進度】並登入

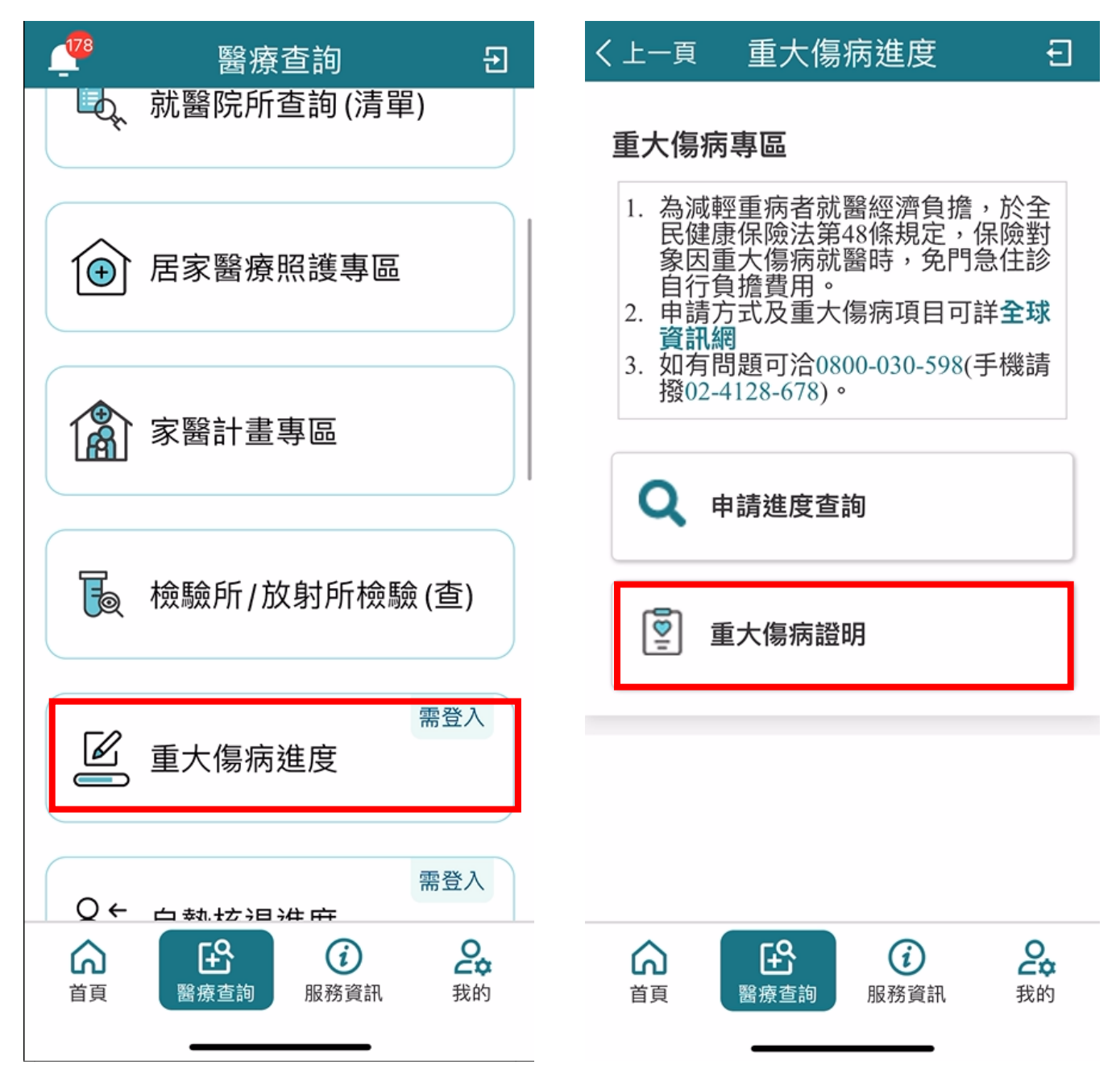

三、進入【重大傷病證明】,點選【重大傷病證明】後,點選【查詢】。

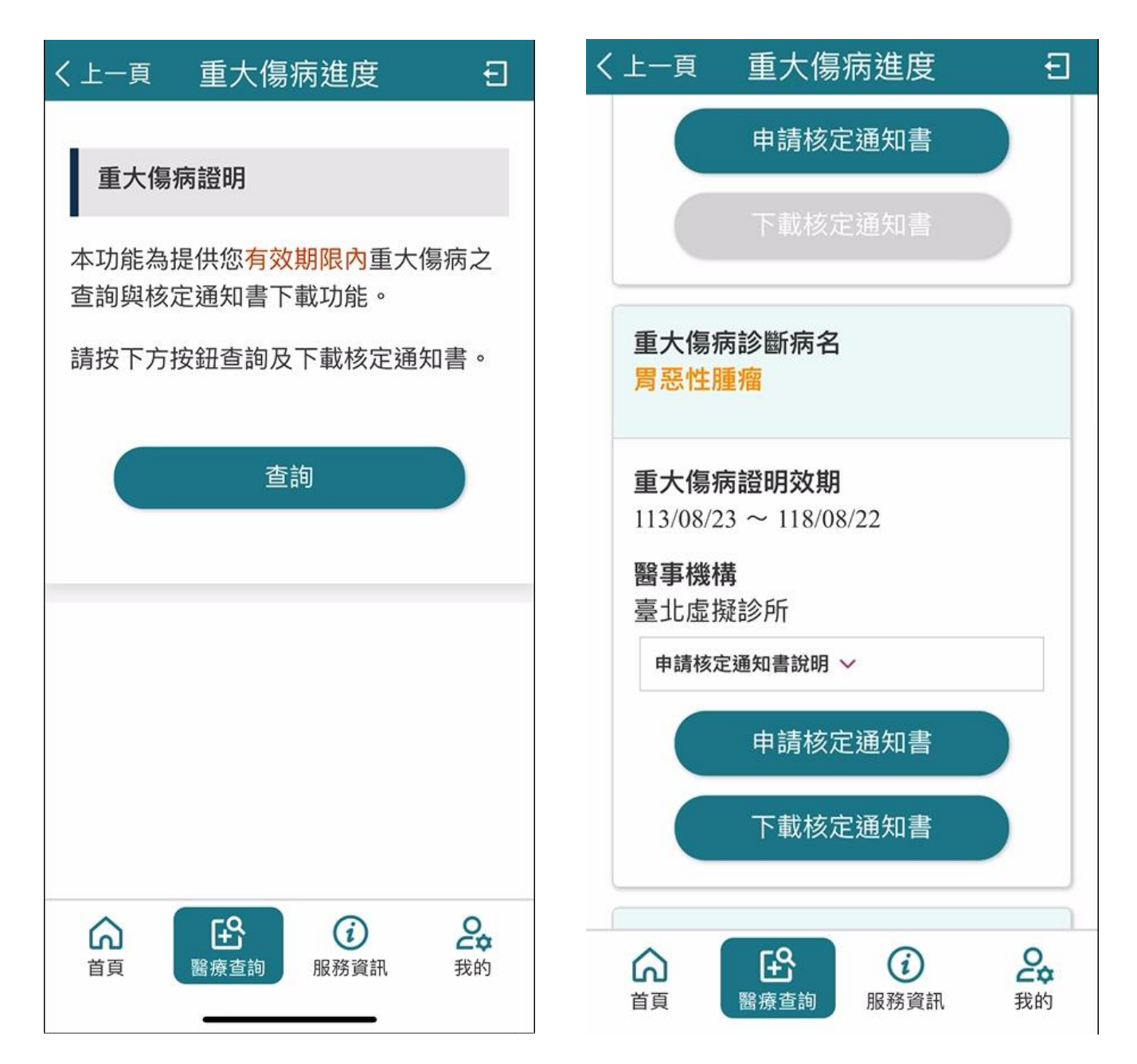

四、找到欲申請之重大傷病,點選【申請核定通知書】,此時按鈕會變成【產製中】,

請於申請10分鐘後,·重新進入本畫面下載核定通知書。

## ※申請核定通知書說明:

1.下載檔案為加密之 PDF 檔案,密碼為身分證號 10碼(第一碼為英文大寫)。

2.每天限申請一次,請於申請10分鐘後,重新進入本畫面下載。

3.核定通知書會保留7天,過期請重新下載。

| く上一頁 重大傷病進度                                           | く上一頁 重大傷病進度                                                                                                    |
|-------------------------------------------------------|----------------------------------------------------------------------------------------------------|
| 下載核定通知書                                               | 重大傷病診斷病名<br><mark>胃惡性腫瘤</mark>                                                                                                    |
| 重大傷病診斷病名<br><u>胃惡性腫瘤</u>                              | <b>重大傷病證明效期</b><br>113/08/23 ~ 118/08/22                                                                                                    |
| 重大傷病證明效期<br>113/08/23 ~ 118/08/22                     | <b>醫事機構</b><br>臺北虛擬診所                                                                                                    |
| 醫事機構<br>臺北虛擬診所 申請核定通知書說明 ↓ 申請核定通知書 產製中                | <ul> <li>申請核定通知書說明 ▲</li> <li>1.下載檔案為加密之PDF檔案,密碼為身分<br/>證號10碼(第一碼為英文大寫)。</li> <li>2.每天限申請一次,請於申請10分鐘後,重<br/>新進入本畫面下載。</li> <li>3.核定通知書會保留7天,過期請重新下載。</li> </ul> |
| 重大傷病診斷病名<br>因呼吸衰竭需長期使用呼吸器                             | 申請核定通知書<br>下載核定通知書                                                                                                    |
| 合     E     ②     2       首頁     醫療查詢     服務資訊     我的 | <ul> <li></li></ul>                                                                                                    |

## 五、點選【下載核定通知書】即可下載 PDF 檔案。

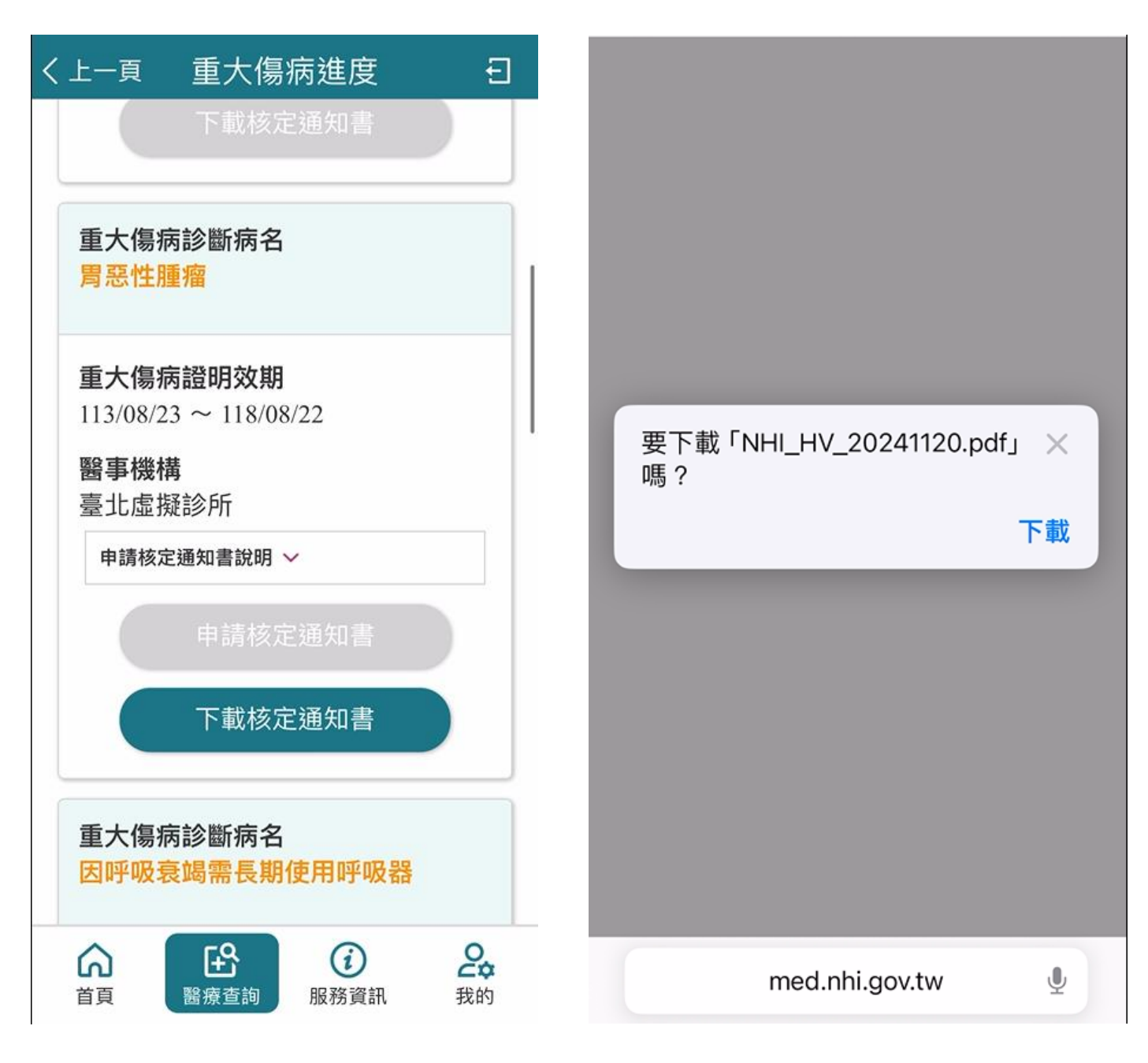